# インターネット予約利用案内

| 予約できる資料と点数<br>(インターネット予約・窓口<br>予約を合わせて) | 桐生市立図書館・新里図書館の貸出中の資料<br>・本・雑誌・紙芝居は、合わせて5点まで<br>・視聴覚資料(CD・DVDなど)は、2点まで |
|-----------------------------------------|-----------------------------------------------------------------------|
|                                         | ●注意事項<br>公民館図書室の本は、インターネットでの予約はできませ<br>ん。ご来館のうえ、「予約申込書」で申し込んでください。    |
| 取り置き期間                                  | メール送信後7日間 (図書館の開館日で数えます。)                                             |
|                                         | ●注意事項<br>取り置き期間を過ぎますと、予約は自動解除されます。<br>また、予約解除の連絡はいたしません。              |

◎本サービスの利用は、中学生以上の方が対象になります。

◎本サービスの利用には、「パスワードの発行」と「メールアドレスの登録」が必要です。 これらの手続きがお済みでない方は、別紙案内をご覧ください。

## インターネットでの予約方法

- 1 図書館ホームページのインターネット利用者メニューにアクセスします。(→)
- 2 画面右上にある ▲ ログインはこちら を開いて ログイン をクリックし、 「利用者カードの番号(半角数字7桁)」と「パスワード」を入力します。
- 3 <u>ホーム</u>画面の左側にある <u>■メニュー</u>の中の <u>資料検索</u>から、 資料の検索を行います。
- 4 検索結果一覧から予約したい資料を選び、予約かごに追加をクリックします。

### ・・・ まだ予約は確定ではありません ・・・

# ※ 注意 ※ ◎予約かごに追加しただけでは予約確定にはなりません。 ◎また、予約ができる資料とは、現在貸出中であり、検索結果一覧の画面上で貸出中 or 禁帯と赤く表示されている本になります。 ◎一方で、貸出可能と青く表示されている資料は、予約かごには入りますが予約確定へは進めません。この本は図書館開架の所定の位置にある本になります。 5 ページの下部にある予約かごをクリックすると、選んだ資料が確認できます。 6 予約かご管理の画面で、予約したい資料の題名左横の○をクリックして✔(チェック)を付けてから、ページ下部の予約ボタンをクリックします。

- 7 予約登録の画面で、 ①連絡方法(※メール連絡のみ)②受取館(桐生・新里)③予約 内容のメール送信(希望する・希望しない)を選択し、もう一度、ページ下部の予約 ボタンをクリックします。
- 8 最後にページ下部の送信ボタンをクリックすると、予約が確定します。
- 9 予約した資料の用意ができましたら、メールで連絡いたします。 受取期限内に、上記7の②で選択した館でお受け取りください。

利用状況の確認

- ログインした状態で画面右上にある ▲ 利用者メニュー をクリックし、利用状況参照 を 選択すると、ご自分の貸出状況や予約状況が確認出来ます。
- 2 予約かごの横のカッコ内の数字は、予約かごに入っている資料の数です。(最大 100 冊) 予約かごを、気になる本のお気に入りフォルダとしても利用できます。

### 予約の取り消し

- ▲利用者メニューの利用状況参照を選択して、予約状況●件を押すと、確認画面から 予約した資料の取り消しができます。
  取消するをクリックして、予約を取り消してください。
- 2 予約資料の状態が 受取り可 になっている場合は、インターネットからの予約取り消しができませんので、指定した受取館(①桐生市立図書館 ☎0277-47-4341 または、 ②新里図書館 ☎0277-74-8080)へ電話をして、予約を取り消してください。

注意事項

- ▶図書館からのメールが届かない場合、図書館では把握・対応できませんので、以下の 設定・確認をお願いします。
  - 1 「kiryu-lib@libcloud.jp」からのメールを受信できるように設定してください。 また、連絡メールが迷惑メールフォルダ等に間違って入っていないか、ご確認ください。
  - 2 メールが届かない場合は、登録したメールアドレスが間違っている可能性がありますので、インターネット利用者メニューにログインをした後、▲利用者メニューを開き、 ユーザ設定の登録内容をご確認ください。(メールアドレスの登録・変更後には、完了のお知らせメールが届きます。)
- ▶予約資料の取り置き期間は、図書館が予約確保のEメールを送信した日から、(図書館の開館日で数えて)7日間です。

この取り置き期間を過ぎますと、予約は自動解除されます。また、予約解除の連絡はいたしませんので、ご注意ください。

R7.3版